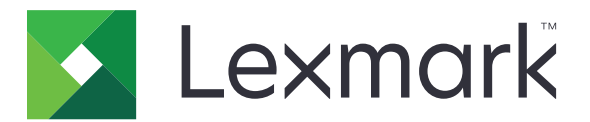

# Suojattu sähköposti

Versio 2.1

Pääkäyttäjän opas

Elokuu 2017

www.lexmark.com

# Sisällys

| Yleistä<br>Käyttöönottovalmiuden tarkistusluettelo<br>Tulostimen asetusten määrittäminen<br>Upotetun verkkopalvelimen käyttäminen<br>Sovelluksen käytön suojaaminen | <b>4</b><br><b>5</b><br>6<br>.6 |
|----------------------------------------------------------------------------------------------------|---------------------------------|
| Käyttöönottovalmiuden tarkistusluettelo<br>Tulostimen asetusten määrittäminen<br>Upotetun verkkopalvelimen käyttäminen<br>Sovelluksen käytön suojaaminen            | <b>5</b><br>6<br>.6             |
| Tulostimen asetusten määrittäminen<br>Upotetun verkkopalvelimen käyttäminen<br>Sovelluksen käytön suojaaminen                                                       | <b>6</b><br>.6<br>.7            |
| Upotetun verkkopalvelimen käyttäminen<br>Sovelluksen käytön suojaaminen                                                                                             | .6<br>.6<br>.7                  |
| Sovelluksen käytön suojaaminen                                                                                                    | .6<br>.7                        |
| coveration auguar merian                                                                                                    | . 7                             |
| Verkkoasetusten määrittäminen                                                                                                    |                                 |
| Tulostimen sähköpostiasetusten määrittäminen                                                                                                    | . 8                             |
| Sovelluksen asetusten määrittäminen1                                                                                                    | 0                               |
| Suojatun sähköpostin asetusten määrittäminenŕ                                                                                                    | 10                              |
| Määritystiedoston tuominen tai vieminen                                                                                                    | 10                              |
| Sovelluksen käyttö                                                                                                    | 11                              |
| Digitaalisesti allekirjoitetun ja salatun sähköpostin lähettäminen                                                                                                  | . 11                            |
| Vianmääritys1                                                                                                    | 2                               |
| Sovellusvirhe                                                                                                    | 12                              |
| Sähköpostin lähettäminen sovelluksesta ei onnistu                                                                                                    | 12                              |
| Käyttäjän sähköpostiosoitetta ei voi hakea                                                                                                    | 12                              |
| Käyttäjän allekirjoitusvarmennetta ei voi hakea                                                                                                    | 13                              |
| Käyttäjän allekirjoitusvarmenne ei ole käytettävissä                                                                                                    | 13                              |
| Varmenteita ei voi hakea LDAP-palvelimesta                                                                                                    | 13                              |
| Vähintään yhden vastaanottajan sähköpostia ei voi salata                                                                                                    | 14                              |
| Sähköpostipalvelimeen ei voi muodostaa yhteyttä                                                                                                    | 14                              |
| Kopion lähettäminen itselle ei onnistu                                                                                                    | 15                              |
| LDAP-haut epäonnistuvat                                                                                                    | 16                              |
| Tiedotteet1                                                                                                    | 7                               |
| Hakemisto1                                                                                                    | ~                               |

# Muutoshistoria

### Elokuu 2017

- Lisätty ohjeet, joilla Laitekiintiöt-sovelluksen voi poistaa käytöstä.
- Lisätty seuraavien kielten tuki: Brasilian portugali, suomi, ranska, saksa, italia, yksinkertaistettu kiina ja espanja.

### Heinäkuu 2016

• Lisätty Sähköposti itselle -sovelluksen määritysohjeet.

### Tammikuu 2016

• Ensimmäinen asiakirjajulkaisu monitoimituotteille, joissa on tabletin kaltainen kosketusnäyttö.

# Yleistä

Sovelluksella voit salata ja allekirjoittaa sähköpostiviestit digitaalisesti tulostimessa.

Huomautus: Sovellus ohittaa tulostimen vakiosähköpostitoiminnon.

Älykorttitodennussovellus tarvitaan, jotta sovelluksen suojausominaisuudet toimivat oikein. Lisätietoja on *Smart Card Authentication Client Administrator's Guide* -oppaassa.

Tässä asiakirjassa on ohjeita sovelluksen määrittämiseen, käyttämiseen ja vianmääritykseen.

## Käyttöönottovalmiuden tarkistusluettelo

Varmista, että

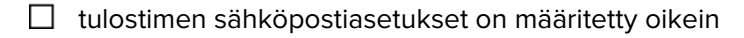

olet asentanut seuraavat sovellukset ja ohjaimet:

- älykorttitodennussovellus
- älykorttitodennus (lisensointityökalu)
- älykorttiohjain
- CA-varmenne (.cer-tiedosto).

Huomautus: Lisätietoja on Smart Card Authentication Client Administrator's Guide -oppaassa.

Olet poistanut käytöstä Laitekiintiöt-sovelluksen:

- **1** Hae tulostimen IP-osoite. Valitse jompikumpi seuraavista:
  - Etsi tulostimen IP-osoite sen aloitusnäytöstä.
  - Kosketa tulostimen aloitusnäytössä kohtaa Asetukset > Verkko/portit > Verkon esittely.
- **2** Avaa selain ja kirjoita tulostimen IP-osoite.
- **3** Valitse **Sovellukset** > **Laitekiintiöt** > **Pysäytä**.

## Tulostimen asetusten määrittäminen

Tulostimen asetusten määrittäminen voi edellyttää järjestelmänvalvojan oikeuksia.

## Upotetun verkkopalvelimen käyttäminen

- **1** Hae tulostimen IP-osoite. Valitse jompikumpi seuraavista:
  - Etsi tulostimen IP-osoite sen aloitusnäytöstä.
  - Kosketa tulostimen aloitusnäytössä kohtaa Asetukset > Verkko/portit > Verkon esittely.
- **2** Avaa selain ja kirjoita tulostimen IP-osoite.

## Sovelluksen käytön suojaaminen

#### Sovelluksen julkisen käytön rajoittaminen

- 1 Valitse Embedded Web Server -palvelimessa Asetukset > Suojaus > Kirjausmenetelmät.
- 2 Valitse Julkinen-osassa Oikeuksien hallinta.
- 3 Laajenna Toiminnon käyttö ja poista Sähköpostitoiminto-valinta.
- 4 Valitse Tallenna.

#### Sovelluksen käytön salliminen

- 1 Valitse Embedded Web Server -palvelimessa Asetukset > Suojaus > Kirjausmenetelmät.
- 2 Valitse Lisäkirjausmenetelmät-osan Älykortti-kohdan vieressä Oikeuksien hallinta.
- 3 Valitse käyttäjäryhmä.

Huomautus: Määritä oletuskäyttöoikeudet valitsemalla Kaikki käyttäjät.

- 4 Laajenna Toiminnon käyttö ja valitse Sähköpostitoiminto.
- 5 Valitse Tallenna.

## Verkkoasetusten määrittäminen

### TCP/IP-asetusten määrittäminen

- 1 Valitse Embedded Web Server -palvelimessa Asetukset > Verkko/Portit > TCP/IP.
- 2 Tee jokin seuraavista toimenpiteistä:
  - Jos käytät kiinteää IP-osoitetta, kirjoita DNS-palvelimen osoite. Jos DNS-varmistuspalvelin on käytettävissä, kirjoita DNS-varmistuspalvelimen osoite.
  - Jos tulostin sijaitsee eri toimialueella, kirjoita muut toimialueet Toimialueiden hakujärjestys -kenttään. Erota toimialueet toisistaan pilkulla.

Huomautus: Käytä toimialueen nimeä, joka on liitetty käyttäjien työasemiin.

3 Valitse Tallenna.

### LDAP-verkkotilin asetusten määrittäminen

LDAP-verkkotili tarvitaan salatun sähköpostin lähettämiseen. Vastaanottajien salausvarmenteet lisätään ja määritetään LDAP-palvelimessa. Saat lisätietoja järjestelmän pääkäyttäjältä.

Huomautus: Kerberos-verkkotili tarvitaan LDAP + GSSAPI-verkkotilin luomiseen.

- 1 Valitse Embedded Web Server -palvelimessa Asetukset > Suojaus > Kirjausmenetelmät.
- 2 Valitse Verkkotilit-osassa Lisää kirjautumismenetelmä > LDAP.
- 3 Valitse LDAP tai LDAP + GSSAPI.
- 4 Määritä Yleiset tiedot -osassa seuraavat asetukset:
  - Asetuksen nimi-LDAP-verkkotilin yksilöivä nimi.
  - Palvelimen osoite

**Huomautus:** Varmista, että osoite on sama kuin älykorttitodennussovelluksen toimialueen ohjaimen osoite tai Kerberos-määritystiedoston KDC-osoite.

- Palvelimen portti—jos käytät SSL-salausta, käytä porttia 636. Käytä muutoin porttia 389.
- **5** Poista Laitteen kirjautumistiedot -osasta valinta **Anonyymi LDAP-sidonta** ja kirjoita todennustiedot, joilla kirjaudutaan LDAP-palvelimeen.
- **6** Jos LDAP-palvelin edellyttää SSL-salausta, valitse Lisäasetukset-osan Käytä SSL-/TLS-yhteyskäytäntöä kohdassa **SSL/TLS**.
- 7 Valitse Osoitteiston asetukset -osassa Käytä käyttäjän kirjautumistietoja.
- 8 Valitse Tallenna ja tarkista.

## Tulostimen sähköpostiasetusten määrittäminen

Sovellus ohittaa tulostimen vakiosähköpostitoiminnon.

### SMTP-asetusten määrittäminen

- 1 Valitse Embedded Web Server -palvelimessa Asetukset > Sähköposti > Sähköpostiasetukset.
- 2 Määritä seuraavat:
  - Ensisijainen SMTP-yhdyskäytävä—sähköpostin lähettämiseen käytettävän palvelimen IP-osoite tai isäntänimi.

Huomautus: Käytä Kerberos-todennukseen isäntänimeä.

- Ensisijaisen SMTP-yhdyskäytävän portti
- Toissijainen SMTP-yhdyskäytävä—toissijaisen SMTP-palvelimen tai SMTP-varmistuspalvelimen IPosoite tai isäntänimi.
- Toissijaisen SMTP-yhdyskäytävän portti
- SMTP-aikakatkaisu
- Käytä SSL-/TLS-yhteyskäytäntöä
- Vastausosoite
- SMTP-palvelimen todennus

#### Huomautuksia:

- Jos Kerberos 5 valitaan, kirjoita Kerberos-alueen nimi.
- Jos NTLM valitaan, kirjoita NTLM-toimialueen nimi.
- Jos SMTP-palvelin edellyttää todennusta muttei tue Kerberosta, kirjoita Vastausosoite-kenttään tulostimen IP-osoite tai isäntänimi.
- Laitteeseen perustuva s-posti—laitteeseen perustuvaan sähköpostiin tarvitaan laitteen kirjautumistiedot.

Huomautus: Jos Käytä laitteen SMTP-valtuuksia valitaan, kirjoita todennustunnukset.

• Käyttäjän lähettämä sähköposti—käyttäjän lähettämään sähköpostiin tarvitaan käyttäjän todennustunnukset.

Huomautus: Jos käytät Kerberos-todennusta, valitse Käytä istunnon käyttäjätunnusta ja salasanaa.

3 Valitse Tallenna.

### Sähköpostin ja skannauksen oletusasetusten määrittäminen

- 1 Valitse Embedded Web Server -palvelimessa Asetukset > Sähköposti > Sähköpostin oletusasetukset.
- 2 Määritä asetukset.
- **3** Muuta tarvittaessa kuvankäsittelyn lisäasetuksia ja järjestelmänvalvojan asetuksia.
- 4 Valitse Tallenna.

### Sähköposti itselle -toiminnon määrittäminen

Sähköposti itselle -toiminnolla käyttäjät voivat lähettää kopion sähköpostiviestistä omaan sähköpostiosoitteeseensa. Lisätietoja on *Email to Self Administrator's Guide* -oppaassa.

Tee tulostimen mallin mukaan jompikumpi seuraavista:

#### Sovelluksen sisäinen versio

- 1 Valitse Embedded Web Server -palvelimessa Asetukset > Sähköposti > Sähköpostin oletusasetukset > Järjestelmänvalvojan asetukset.
- 2 Valitse Rajoita sähköpostin vastaanottajia.
- 3 Valitse Tallenna.

#### **Embedded Solutions Framework (eSF) -sovellus**

- 1 Avaa sovelluksen määrityssivu Embedded Web Server -palvelimessa: Sovellukset > Sähköposti itselle > Määritä
- 2 Valitse Ota käyttöön.
- 3 Valitse Käytä.

## Sovelluksen asetusten määrittäminen

Sovelluksen asetusten määrittäminen voi edellyttää järjestelmänvalvojan oikeuksia.

## Suojatun sähköpostin asetusten määrittäminen

1 Avaa sovelluksen määrityssivu Embedded Web Server -palvelimessa:

#### Sovellukset > Suojattu sähköposti > Määritä

2 Määritä asetukset.

#### Huomautuksia:

- Sähköpostin digitaaliseen allekirjoittamiseen tarvitaan kelvollinen digitaalinen allekirjoitusvarmenne ja sisään tarvitsee kirjautua älykortilla. Allekirjoitusvarmenteet ovat käytettävissä ainoastaan älykortilta. Saat lisätietoja järjestelmän pääkäyttäjältä.
- Salatun sähköpostin vastaanottajan on oltava LDAP-palvelimen osoitteistossa ja hänellä on oltava kelvollinen salausvarmenne. Lisätietoja on kohdassa <u>"LDAP-verkkotilin asetusten määrittäminen"</u> sivulla 7.
- Jos haluat lisätä sähköpostiviestiin suojausmerkinnän, ota asetus käyttöön ja kirjoita käytettävä teksti.
- Lisätietoja asetuksista on ohjeissa, jotka tulevat näkyviin, kun viet hiiren osoittimen asetuksen päälle.
- 3 Valitse Käytä.

## Määritystiedoston tuominen tai vieminen

Huomautus: Määritystiedostojen tuominen korvaa olemassa olevat sovellusmääritykset.

1 Avaa sovelluksen määrityssivu Embedded Web Server -palvelimessa:

#### Sovellukset > Suojattu sähköposti > Määritä

2 Valitse Tuo tai Vie.

# Sovelluksen käyttö

## Digitaalisesti allekirjoitetun ja salatun sähköpostin lähettäminen

#### Huomautuksia:

- Kun käytät manuaalista kirjautumista, määritä älykorttitodennussovelluksen todennusasetukset kaikkien käyttäjätietojen hakemista varten. Lisätietoja on *Smart Card Authentication Client Administrator's Guide* oppaassa.
- Jotta voit lähettää sähköpostia, varmista että tiliisi on liitetty kelvollinen sähköpostiosoite.
- 1 Kirjaudu tulostimeen.
- 2 Kosketa tulostimen aloitussivun sovelluskuvaketta.
- **3** Aseta asiakirja automaattisen asiakirjansyöttölaitteen lokeroon tai skannaustasolle.
- 4 Kirjoita vastaanottajan sähköpostiosoite. Erota sähköpostiosoitteet toisistaan pilkulla.
- 5 Määritä tarvittaessa muut sähköposti- ja skannausasetukset.
- 6 Valitse Lähetä.
- 7 Allekirjoita sähköpostiviesti digitaalisesti tai salaa se.

**Huomautus:** Sähköpostin digitaaliseen allekirjoittamiseen tarvitaan kelvollinen digitaalinen allekirjoitusvarmenne ja sisään tarvitsee kirjautua älykortilla. Allekirjoitusvarmenteet ovat käytettävissä ainoastaan älykortilta. Saat lisätietoja järjestelmän pääkäyttäjältä.

- 8 Valitse suojausvaihtoehto tarvittaessa.
- 9 Valitse Lähetä.
- **10** Jos tapahtuu salausvirhe, tee jokin seuraavista:
  - Lähetä salattu sähköpostiviesti ainoastaan niille vastaanottajille, joilla on salausvarmenne, valitsemalla Lähetä salattuna.
  - Lähetä salaamaton sähköpostiviesti kaikille vastaanottajille valitsemalla Lähetä salaamattomana.
- 11 Valitse Lähetä.

# Vianmääritys

## Sovellusvirhe

Kokeile jotain seuraavista keinoista:

#### Tarkista vianmääritysloki.

- **1** Avaa selain ja kirjoita *IP*/se, jossa *IP* on tulostimen IP-osoite.
- 2 Valitse Embedded Solutions ja tee jokin seuraavista:
  - a Tyhjennä lokitiedosto.
  - b Määritä kirjaustasoksi Kyllä.
  - c Luo lokitiedosto.
- **3** Analysoi lokia ja ratkaise ongelma.

Huomautus: Kun olet ratkaissut ongelman, määritä kirjaustasoksi Ei.

#### Ota yhteyttä Lexmark-edustajaan

## Sähköpostin lähettäminen sovelluksesta ei onnistu

#### Varmista, että Laitekiintiöt-sovellus ei ole käytössä

Valitse Embedded Web Server -palvelimessa Sovellukset > Laitekiintiöt > Pysäytä.

## Käyttäjän sähköpostiosoitetta ei voi hakea

Kokeile jotain seuraavista keinoista:

#### Varmista, että tulostimen sähköpostitoiminto on suojattu

Lisätietoja on kohdassa "Sovelluksen käytön suojaaminen" sivulla 6.

#### Varmista, että käyttäjän sähköpostiosoite haetaan oikein

- 1 Avaa älykorttitodennussovelluksen määrityssivu Embedded Web Server -palvelimessa: Sovellukset > Älykorttitodennussovellus > Määritä
- 2 Valitse Lisäasetukset-osan Lähettäjän sähköpostiosoite -valikosta, mistä tulostin hakee käyttäjän sähköpostiosoitteen.
- 3 Valitse Odota käyttäjätietoja.
- 4 Valitse Käytä.

#### Ota yhteyttä Lexmark-edustajaan

## Käyttäjän allekirjoitusvarmennetta ei voi hakea

Kokeile jotain seuraavista keinoista:

#### Varmista, että käyttäjän allekirjoitusvarmenne on käytettävissä

Asenna asianmukainen allekirjoitusvarmenne käyttäjän älykortille.

#### Tarkista, että varmenteet haetaan oikein

- 1 Avaa älykorttitodennussovelluksen määrityssivu Embedded Web Server -palvelimessa: Sovellukset > Älykorttitodennussovellus > Määritä
- 2 Valitse Lisäasetukset-osassa Odota käyttäjätietoja.
- 3 Valitse Käytä.

#### Ota yhteyttä Lexmark-edustajaan

## Käyttäjän allekirjoitusvarmenne ei ole käytettävissä

Tee jompikumpi seuraavista toiminnoista:

Lähetä sähköpostiviesti ilman digitaalista allekirjoitusta

#### Varmista, että käyttäjän allekirjoitusvarmenne on käytettävissä

Asenna asianmukainen allekirjoitusvarmenne käyttäjän älykortille.

Ota yhteyttä järjestelmänvalvojaan.

## Varmenteita ei voi hakea LDAP-palvelimesta

Kokeile jotain seuraavista keinoista:

#### Varmista, että verkkokaapelit on kytketty kunnolla ja että tulostimen verkkoasetukset on määritetty oikein

Lisätietoja on tulostimen käyttöoppaassa.

# Varmista, että palvelin- ja palomuuriasetukset sallivat tulostimen ja LDAP-palvelimen välisen tiedonsiirron portissa 389 tai 636

Jos käytät SSL-salausta, käytä porttia 636. Käytä muutoin porttia 389.

#### Varmista, että LDAP-palvelimen osoite sisältää isäntänimen, ei IP-osoitetta

Lisätietoja on kohdassa "LDAP-verkkotilin asetusten määrittäminen" sivulla 7.

#### Jos LDAP-palvelin edellyttää SSL-salausta, tarkista SSL-asetukset

Lisätietoja on kohdassa "LDAP-verkkotilin asetusten määrittäminen" sivulla 7.

# Rajaa LDAP-hakukanta mahdollisimman pieneksi niin, että se sisältää kuitenkin kaikki tarvittavat käyttäjät

Varmista, että kaikki LDAP-määritteet ovat oikein

Ota yhteyttä järjestelmänvalvojaan.

## Vähintään yhden vastaanottajan sähköpostia ei voi salata

Kokeile jotain seuraavista keinoista:

# Lähetä salaamaton sähköpostiviesti vastaanottajille, joilla ei ole salausvarmennetta, ja salattu sähköpostiviesti vastaanottajille, joilla on salausvarmenne

Valitse Lähetä kaikille. Lisätietoja on kohdassa <u>"Digitaalisesti allekirjoitetun ja salatun sähköpostin lähettäminen" sivulla 11</u>.

#### Lähetä salattu sähköpostiviesti vain vastaanottajille, joilla on salausvarmenne

Valitse Lähetä salattuna. Lisätietoja on kohdassa <u>"Digitaalisesti allekirjoitetun ja salatun sähköpostin lähettäminen" sivulla 11</u>.

#### Lähetä salaamaton sähköpostiviesti kaikille vastaanottajille

Valitse Lähetä salaamattomana. Lisätietoja on kohdassa <u>"Digitaalisesti allekirjoitetun ja salatun sähköpostin</u> lähettäminen" sivulla 11.

#### Ota yhteyttä Lexmark-edustajaan

## Sähköpostipalvelimeen ei voi muodostaa yhteyttä

Kokeile jotain seuraavista keinoista:

#### Varmista, että tulostin on liitetty toimialueeseen

Lisätietoja on kohdassa "TCP/IP-asetusten määrittäminen" sivulla 7.

#### Varmista, että SMTP-palvelimen todennus -asetus on oikea

- 1 Valitse Embedded Web Server -palvelimessa Asetukset > Sähköposti > Sähköpostiasetukset.
- 2 Valitse SMTP-palvelimen todennus -valikossa jokin seuraavista:
  - Jos SMTP-palvelin edellyttää käyttäjän todennustunnuksia, valitse Kerberos 5.
  - Jos Kerberosta ei tueta, valitse Todennusta ei tarvita.
  - Jos SMTP-palvelin edellyttää todennusta muttei tue Kerberosta, kirjoita Vastausosoite-kenttään tulostimen IP-osoite tai isäntänimi.
- 3 Valitse Tallenna.

Huomautus: Lisätietoja on kohdassa "SMTP-asetusten määrittäminen" sivulla 8.

# Jos SMTP-palvelin käyttää Kerberosta, tarkista ensi- ja toissijaisen SMTP-yhdyskäytävän isäntänimet

- 1 Valitse Embedded Web Server -palvelimessa Asetukset > Sähköposti > Sähköpostiasetukset.
- 2 Kirjoita Ensisijainen SMTP-yhdyskäytävä- ja Toissijainen SMTP-yhdyskäytävä -kenttiin yhdyskäytävän isäntänimi IP-osoitteen sijasta.
- 3 Valitse Tallenna.

# Varmista, että palvelin- ja palomuuriasetukset sallivat tulostimen ja SMTP-palvelimen välisen tiedonsiirron portissa 25

### Varmista, että verkkokaapelit on kytketty kunnolla ja että tulostimen verkkoasetukset on määritetty oikein

Lisätietoja on tulostimen käyttöoppaassa.

#### Ota yhteyttä järjestelmänvalvojaan.

## Kopion lähettäminen itselle ei onnistu

Kokeile jotain seuraavista keinoista:

#### Varmista, että kaikki käyttäjätiedot lisätään kirjautumisistunnossa

#### Varmista, että tulostin on määritetty hakemaan kaikki käyttäjätiedot

- 1 Avaa älykorttitodennussovelluksen määrityssivu Embedded Web Server -palvelimessa: Sovellukset > Älykorttitodennussovellus > Määritä
- 2 Valitse Lisäasetukset-osassa Odota käyttäjätietoja.
- 3 Valitse Käytä.

#### Tarkista, että Sähköposti itselle on määritetty oikein

Lisätietoja on kohdassa "Sähköposti itselle -toiminnon määrittäminen" sivulla 9.

Ota yhteyttä Lexmark-edustajaan

## LDAP-haut epäonnistuvat

Kokeile jotain seuraavista keinoista:

# Varmista, että palvelin- ja palomuuriasetukset sallivat tulostimen ja LDAP-palvelimen välisen tiedonsiirron portissa 389 tai 636

Jos käytät SSL-salausta, käytä porttia 636. Käytä muutoin porttia 389.

#### Varmista, että LDAP-palvelimen osoite sisältää isäntänimen, ei IP-osoitetta

Lisätietoja on kohdassa "LDAP-verkkotilin asetusten määrittäminen" sivulla 7.

#### Jos LDAP-palvelin edellyttää SSL-salausta, tarkista SSL-asetukset

Lisätietoja on kohdassa "LDAP-verkkotilin asetusten määrittäminen" sivulla 7.

# Rajaa LDAP-hakukanta mahdollisimman pieneksi niin, että se sisältää kuitenkin kaikki tarvittavat käyttäjät

Varmista, että kaikki LDAP-määritteet ovat oikein

Ota yhteyttä järjestelmänvalvojaan.

# **Tiedotteet**

## Painosta koskeva tiedote

#### Elokuu 2017

Seuraava kappale ei koske maita, joissa vastaavanlaiset sopimusehdot ovat ristiriidassa paikallisen lain kanssa: LEXMARK INTERNATIONAL, INC. ON TUOTTANUT TÄMÄN JULKAISUN SELLAISENA KUIN SE ON, ILMAN TAKUITA, MUKAAN LUKIEN MUTTA RAJOITTAMATTA KAUPAN EHTOJEN TAI TIETTYYN KÄYTTÖÖN SOPIVUUDEN TAKUUEHDOT. Tämä kohta ei välttämättä koske sinua, sillä joissakin valtioissa ei sallita julkilausuman kieltämistä tai tiettyjen toimitusten välillisiä takuita.

Tämä julkaisu voi sisältää teknisiä epätarkkuuksia tai painovirheitä. Julkaisun tietoihin tehdään säännöllisin väliajoin muutoksia, jotka sisällytetään tuotteen myöhempiin versioihin. Tuotteisiin tai ohjelmiin voidaan tehdä parannuksia tai muutoksia milloin tahansa.

Tämän tuotteen viittaukset muihin tuotteisiin, ohjelmiin tai palveluihin eivät tarkoita sitä, että valmistaja takaa näiden olevan saatavilla kaikissa maissa, joissa valmistaja toimii. Viittaukset eri tuotteisiin, ohjelmiin tai palveluihin eivät tarkoita, että ainoastaan kyseistä tuotetta, ohjelmaa tai palvelua voidaan käyttää. Mitä tahansa toiminnallisesti vastaavaa tuotetta, ohjelmaa tai palvelua, joka ei loukkaa mitään olemassa olevaa aineetonta oikeutta, voidaan käyttää mainitun tuotteen, ohjelman tai palvelun sijaan. Toiminnan arvioiminen ja varmentaminen käytettäessä muita kuin valmistajan suosittelemia muita tuotteita, ohjelmia tai palveluita ovat pelkästään käyttäjän vastuulla.

Lexmarkin teknistä tukea saa osoitteesta http://support.lexmark.com.

Lisätietoja tarvikkeista ja ladattavista tiedostoista saa osoitteesta www.lexmark.com.

© 2016 Lexmark International, Inc.

Kaikki oikeudet pidätetään.

### Tavaramerkit

Lexmark ja Lexmark-logo ovat Lexmark International, Inc:n tavaramerkkejä tai rekisteröityjä tavaramerkkejä Yhdysvalloissa ja/tai muissa maissa.

Muut tavaramerkit ovat niiden omistajien omaisuutta.

# Hakemisto

### Α

allekirjoitusvarmennetta ei löydy 13

### D

digitaalinen allekirjoitus asetusten määrittäminen 10 digitaalisesti allekirjoitettu sähköposti lähettäminen 11 DNS-asetukset asetusten määrittäminen 7

## Ε

Embedded Web Server avaaminen 6 Embedded Web Server -palvelun käyttäminen 6

## Κ

kopion lähettäminen itselle ei onnistu 15 käyttäjän allekirjoitusvarmenne ei ole käytettävissä 13 käyttäjän allekirjoitusvarmennetta ei voi hakea 13 käyttäjän sähköpostiosoitetta ei voi hakea 12 käyttöönottovalmiuden tarkistusluettelo 5

### L

LDAP-haut epäonnistuvat 16 LDAP-verkkotili asetusten määrittäminen 7 lisääminen 7

### Μ

muutoshistoria 3 määritystiedosto tuominen tai vieminen 10 määritystiedoston tuominen 10 määritystiedoston vieminen 10

### S

salattu sähköposti lähettäminen 11 salatun sähköpostin lähettäminen 11 salaus asetusten määrittäminen 10 salausvarmennetta ei löydy 14 skannausasetukset sähköpostiin 8 SMTP-asetukset asetusten määrittäminen 8 sovelluksen julkisen käytön rajoittaminen 6 sovelluksen käyttö raioittaminen 6 salliminen 6 sovelluksen käytön salliminen 6 sovellus julkisen käytön rajoittaminen 6 käytön salliminen 6 sovellusvirhe 12 suojattu sähköposti asetusten määrittäminen 10 suojausmerkintä asetusten määrittäminen 10 sähköposti lähettäminen 8 lähettäminen digitaalisesti allekirjoitettuna 11 sähköpostia ei voi lähettää puuttuvan allekirjoitusvarmenteen vuoksi 13 Sähköposti itselle asetusten määrittäminen 9 sähköposti itselle -toiminnon määrittäminen 9 sähköposti- ja skannausasetukset asetusten määrittäminen 8 sähköpostin lähettäminen digitaalisesti allekirjoitettuna 11 sähköpostin lähettäminen sovelluksesta ei onnistu 12 sähköpostin lähetysvirhe varmenteita ei voi hakea LDAPpalvelimesta 13

sähköpostin salaus asetusten määrittäminen 10 sähköpostipalvelimeen ei voi muodostaa yhteyttä 14 sähköpostiviestin lähettäminen itselle 9 sähköpostiviestiä ei voi lähettää, koska sähköpostiosoitetta ei voitu hakea 12

### Т

tarkistusluettelo käyttöönottovalmius 5 TCP/IP-asetukset asetusten määrittäminen 7 tulostimen sähköpostiasetukset asetusten määrittäminen 8

## V

varmenteita ei voi hakea LDAPpalvelimesta 13 vianmääritys allekirjoitusvarmennetta ei löydy 13 kopion lähettäminen itselle ei onnistu 15 käyttäjän allekirjoitusvarmenne ei ole käytettävissä 13 käyttäjän allekirjoitusvarmennetta ei voi hakea 13 käyttäjän sähköpostiosoitetta ei voi hakea 12 LDAP-haut epäonnistuvat 16 salausvarmennetta ei löydy 14 sovellusvirhe 12 sähköpostia ei voi lähettää puuttuvan allekirjoitusvarmenteen vuoksi 13 sähköpostin lähettäminen sovelluksesta ei onnistu 12 sähköpostipalvelimeen ei voi muodostaa yhteyttä 14 sähköpostiviestiä ei voi lähettää, koska sähköpostiosoitetta ei voitu hakea 12

varmenteita ei voi hakea LDAPpalvelimesta 13 vähintään yhden vastaanottajan salausvarmennetta ei löytynyt 14 vähintään yhden vastaanottajan sähköpostia ei voi salata 14 vähintään yhden vastaanottajan salausvarmennetta ei löytynyt 14 vähintään yhden vastaanottajan sähköpostia ei voi salata 14

#### Υ

yleiskuvaus 4